# CDX-CBS-ECMPS Beta Start-up Guide

Published 9/25/2024

Summary: This document details key points and steps to register for a CDX test account to log into ECMPS Beta and CBS Beta.

\*If you have comments, recommendations, or questions on this guide, please send an email to <u>cbs-testing@camdsupport.com</u>\*

# Contents

| Beta Environment Links                                                                   | 2  |
|------------------------------------------------------------------------------------------|----|
| Intro                                                                                    | 2  |
| Key Notes                                                                                | 3  |
| User Migration (Legacy -> CDX)                                                           | 4  |
| Setting up CDX Organization, CDX Roles, and CBS/ECMPS Responsibilities                   | 4  |
| Becoming an Initial Authorizer (DRs or acting DRs ONLY)                                  | 6  |
| The Sponsor/Initial Authorizer Role and Pre-registering Another User (DRs and ADRs ONLY) | 15 |
| Creating an Account Not Using Pre-registration                                           | 21 |

# Beta Environment Links

CDX Test URL: <a href="https://test.epacdx.net/">https://test.epacdx.net/</a>

• This is the CDX Test environment

CDX Program Service: EASEY Beta: Emissions and Allowance System for Energy Beta

CAMDBS (CBS) Beta URL: <a href="https://cbsprodbeta.epa.gov/CBS">https://cbsprodbeta.epa.gov/CBS</a>

• Use CDX Test username (you will be redirected to Login.gov for authentication)

#### ECMPS 2.0 Beta URL: <u>https://ecmps-beta.app.cloud.gov/</u>

• Use CDX Test username (you will be redirected to Login.gov for authentication)

#### Intro

Due to Federal and EPA security mandates both ECMPS 2.0 and CBS will use EPA's Central Data Exchange (CDX)/Login.gov identity and access management solution. This requires significant changes to the way users register for and manage relationships in these systems.

Here are the changes at a high level:

- You will need to register in CDX/Login.gov before you can be assigned as an agent DR in CBS. CDX registration includes picking an organization and a role. This guide explains what organizations and roles you will need for your responsibilities in CBS and ECMPS 2.0.
- CDX Organizations will be used as your "Company Name" in the CAMD Business System. In CBS, Designated Representatives (DRs) and Alternate Designated Representatives (ADRs) will only be able to assign agents who share the same organization.
- You will login to both ECMPS 2.0 and CBS using your CDX/Login.gov credentials.
- The Beta environment is a very useful way to learn the CDX registration process. We highly encourage users to interact with the Beta environment to understand all of the changes before this functionality goes into production.

#### CDX Roles

There are four CDX roles. Everyone who needs access to ECMPS 2.0 Beta or CBS Beta (and future production system) needs at least one role. Each role is specific to an organization. There is no limit to roles or organizations established in your account. **Do not create more than one CDX test account** unless you have a specific need for **testing in Beta**. Please contact us at <u>cbs-testing@camdsupport.com</u> before making multiple CDX test accounts. Multiple CDX test accounts will not work when we go into production.

- 1. Initial Authorizer (IA)
  - a. This role is for Designated Representatives (DRs) in our system.
  - b. It will mostly only be given out in special cases (e.g. a new plant submitting a <u>Certificate</u> <u>or Representation</u>).

- c. This role will need to create a new CDX organization for the company they represent.
- d. Does not need to be sponsored.
- e. Can sponsor people in their organization.
- 2. Sponsor
  - a. This role is for DRs and ADRs in our system.
  - b. This role should register in an existing organization (never create a new organization).
  - c. Needs to be sponsored by a Sponsor or Initial Authorizer (DR or ADR).
  - d. Can sponsor people in their organization.
- 3. Submitter
  - a. This role is for agents submitting data in our system on behalf of a DR or ADR.
  - b. This role should register in an existing organization (never create a new organization).
  - c. Needs to be sponsored by a Sponsor or Initial Authorizer (DR or ADR).
  - d. Cannot sponsor people in their organization.
- 4. Preparer
  - a. This role is for agents preparing data in our system or for MATS Responsible Officials.
  - b. This role should register in an existing organization (never create a new organization).
  - c. Needs to be sponsored by a Sponsor or Initial Authorizer (DR or ADR).
  - d. Cannot sponsor people in their organization.

### Key Notes

- When you register with CDX there is a step where you need to pick an organization with an ID associated. The organization ID(s) in CDX must match with all the appropriate people that you work with. So, when you register it is very important that you select the organization ID that matches with your DR, ADR, and agents/consultants. Keep track of your organization ID(s). After registration, you can find your CDX organization ID(s) on your <u>CDX Profile</u> page. You can also find organization IDs of your DRs and ADRs on either the General Account page or the Certificate of Representation page. You can find agent organization IDs in the Manage Agent Relationship section.
- When registering in CDX Test (and for Login.gov) for testing in the ECMPS Beta environment, it is very important that you use the same email address that is in CBS production. If your email address is different, please update you email address in CBS production (<u>https://camd.epa.gov/CBS/login/auth</u>) before you register in CDX. Also, when creating your Login.gov account be sure to use this same email address.
- Ensure you have up-to-date and appropriate access in CBS production
   (<u>https://camd.epa.gov/CBS/login/auth</u>) i.e., a submit agent for units assigned by your DR or
   ADR. You can find what kind of agent you are by logging into CBS production, going to People >
   Manage Agent Relationships and clicking on the DRs names to see your agent profile.
- Please notify everyone in your network to update their email address and other information in CBS production (<u>https://camd.epa.gov/CBS/login/auth</u>) if it is out of date.
- 5. What you do in the Beta environment **will not** be transferred to production when the system goes live.

# User Migration (Legacy -> CDX)

A user migration from our legacy system to CDX will occur a several months before ECMPS 2.0, CBS (updated) and CDX goes live. Stay tuned for updates.

Actions you can take now to help up prepare for the user migration:

- 1. Make sure all your data is correct and up-to-date in CBS production (<u>https://camd.epa.gov/CBS/login/auth</u>).
  - a. Email address
  - b. Agent relationships
  - c. Let others in your network know to update their information to the latest. If you or anyone needs assistance, please email <u>cbs-testing@camdsupport.com</u>.

# Setting up CDX Organization, CDX Roles, and CBS/ECMPS Responsibilities

#### New Organization in CDX:

If you and your group are new to CDX, the DR of a plant will need to request access for a role called "Initial Authorizer." This role is essentially the same as the Sponsor role with the exception that an Initial Authorizer does not need to be sponsored by anyone else. This role will kick-start the process of getting a group/organization started in CDX.

We understand that DRs and ADRs may not be active in the CAMD Business System so for Beta purposes an agent can work with EPA staff to by-pass the DRs role by creating a "John/Jane Doe" account to act as the DR. Follow <u>Becoming an Initial Authorizer (DRs ONLY)</u> to get started.

#### The Sponsor/Initial Authorizer Role and Sponsoring others:

Sponsors and Initial Authorizer are similar as they can both sponsor other sponsors, preparers, and submitters. This role is intended for DRs and ADRs only. They can sponsor other individuals through a pre-registration process. Follow <u>The Sponsor/Initial Authorizer Role and Pre-registering Another User</u> (<u>DRs and ADRs ONLY</u>) for more.

#### Request to be Sponsored:

Sponsors, preparers, and submitters can also set up their account not using the pre-registration process; however, you still need to be sponsored by a Sponsor or an Initial Authorizer. Follow <u>Creating an</u> <u>Account Not Using Pre-registration</u> for more.

#### CBS/ECMPS Responsibilities:

Once you have the correct role(s) in CDX, responsibilities (Agent Relationships) can be assigned in the CBS application. Note: while using Beta, your responsibilities may be automatically transferred over if you use the same email address that is in production, and you have existing relationships in production. The image below describes the CDX roles and the connection with CBS/ECMPS responsibilities (Agent Relationships).

# How do CDX and CBS/ECMPS roles relate?

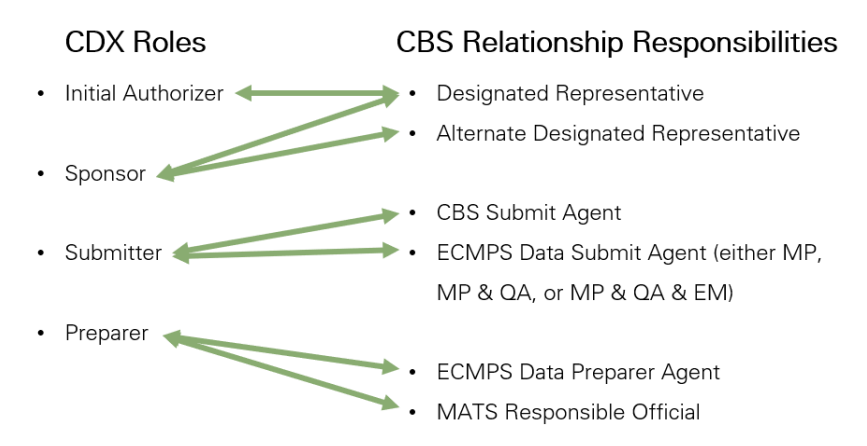

Note: there is no limit on the number of roles or organizations in your profile.

# Becoming an Initial Authorizer (DRs or acting DRs ONLY)

#### Step 1: Email <a href="mailto:cbs-testing@camdsupport.com">cbs-testing@camdsupport.com</a> to Request the CDX Role

**If you are the DR**: To get registered with the "Initial Authorizer" CDX role, send an email to <u>cbs-</u> <u>testing@camdsupport.com</u> with your first name, last name, and email with subject line "EASEY Beta – Requesting Initial Authorizer Role in CDX Test".

**If you are making a "John/Jane Doe" account to act as a DR:** To get registered a with the "Initial Authorizer" CDX role, send an email to <u>cbs-testing@camdsupport.com</u> with your first name and last name, and email with subject line "EASEY Beta – John/Jane Doe Requesting Initial Authorizer Role in CDX Test"

Note: You can make multiple CDX accounts with the same email address and you can link multiple CDX test accounts to the same login.gov account. However, **do not make multiple accounts in the production environment**.

#### Step 2: Starting the Registration Process

In the email you provided, you will get an email like the one below. Click on the link to start the registration process.

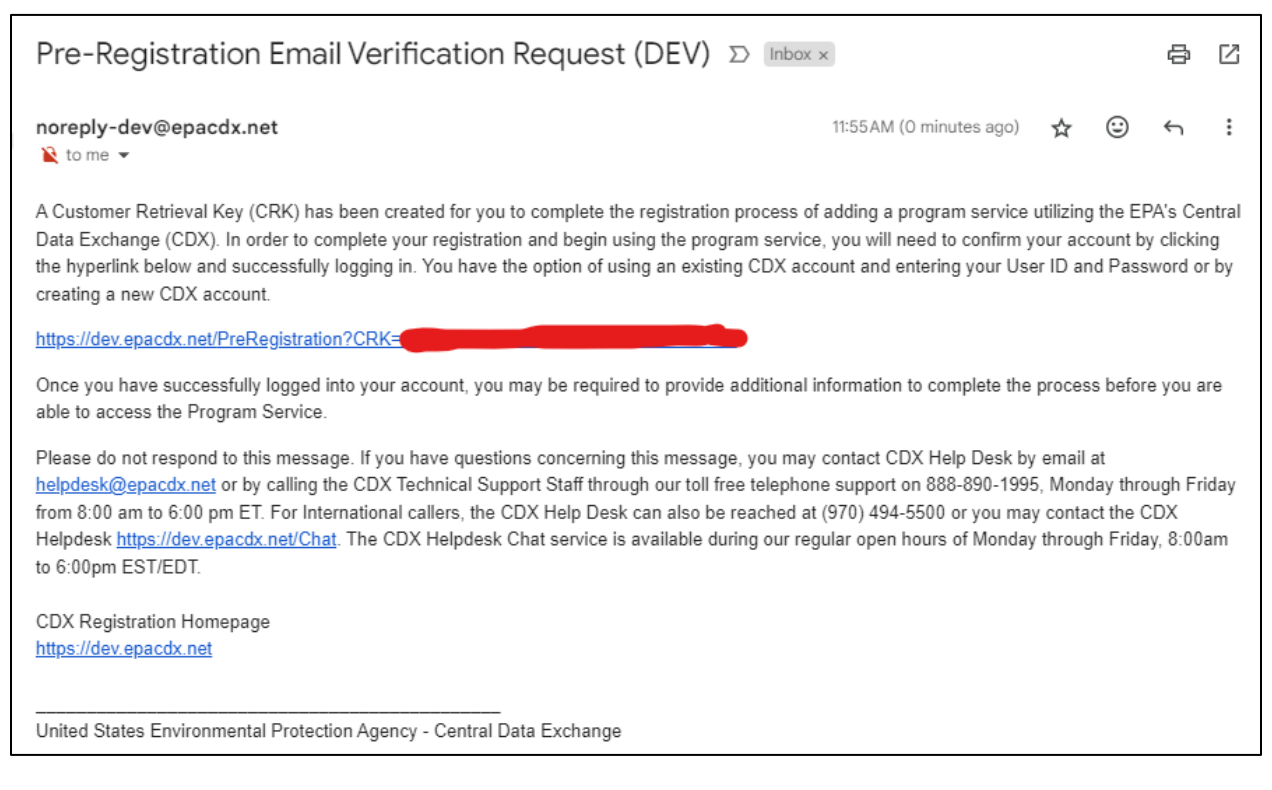

#### Step 3: Create a Test CDX New Account

Create a username and click on "Confirm Registration"

For a "John/Jane Doe" account create a username that ends in "\_DR" for example, MyUsername\_DR.

|                      | d States Environmental Protection Ager | ιcγ                                         |                                             |                                 |
|----------------------|----------------------------------------|---------------------------------------------|---------------------------------------------|---------------------------------|
| Home About           | Recent Announcements                   | Terms and Conditions                        | FAQ Help                                    |                                 |
| CDX CDX              | Pre-Registration                       |                                             |                                             | Contact Us                      |
| 1. Confirm Acc       | ount 🗸 💙 2. Role In                    | formation 🗸 🔰 3. Re                         | eview Account I                             | Information                     |
| Please fill out all  | required fields marked with            | an asterisk(*)                              |                                             |                                 |
| Part 1: User In      | formation                              |                                             |                                             |                                 |
| User Id *            |                                        |                                             |                                             |                                 |
| Continue Regist      | ration Cancel                          |                                             |                                             |                                 |
| EPA Home   Privacy a | nd Security Notice   Accessibility     | CDX Help Desk: 888-8<br>About CDX   Frequer | 90-1995   (970) 494<br>htly Asked Questions | -5500 for International callers |

#### Step 4: Proceed to Login.gov

Click on "Proceed to Login.gov"

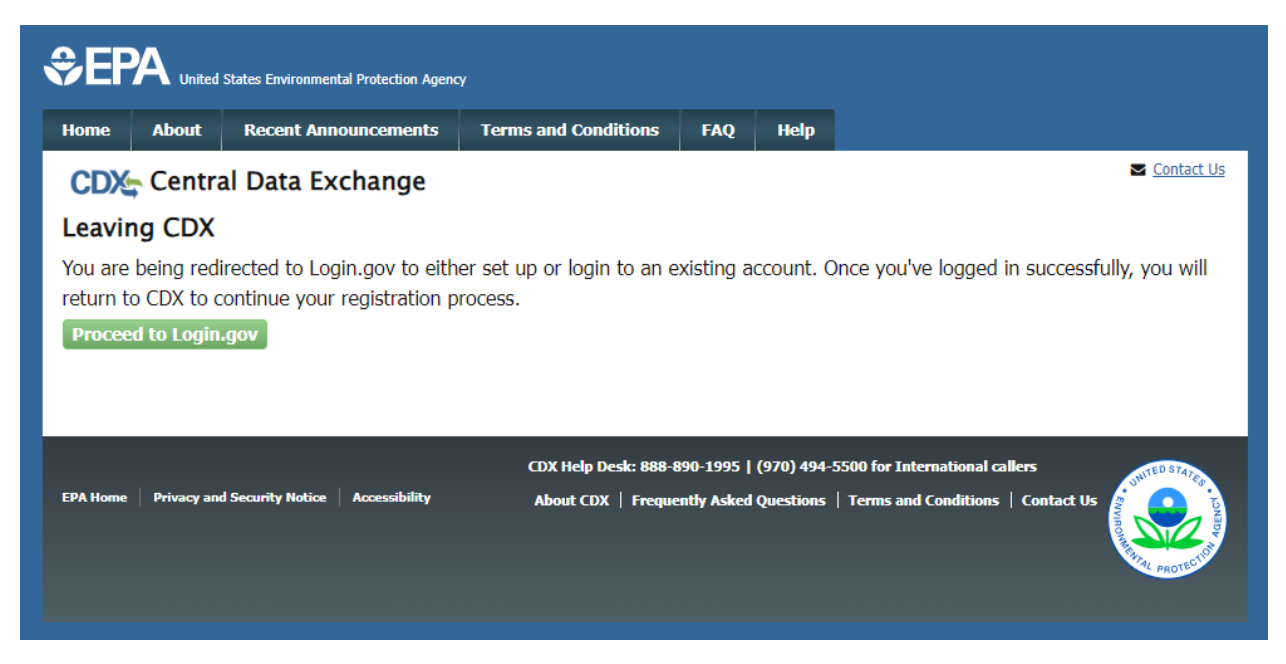

#### Step 5: Sign in or Create a Test Login.gov Account

If you already have a Login.gov account skip to Step 7. Otherwise click on "Create an Account".

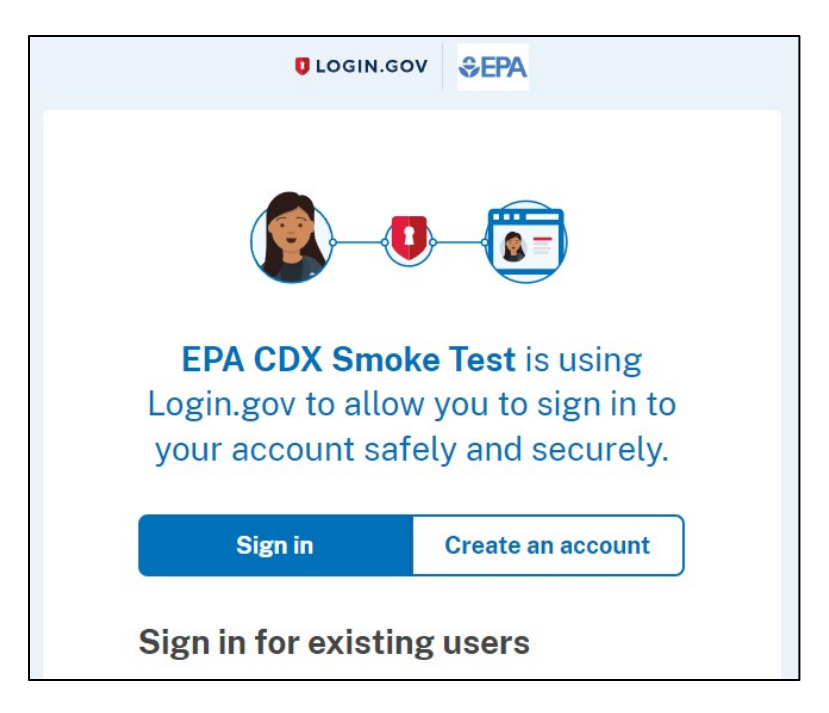

Step 6: Create a Test Login.gov Account

Follow the steps.

| Create an accour                                                                          | nt for new users                        |
|-------------------------------------------------------------------------------------------|-----------------------------------------|
| Enter your email address                                                                  |                                         |
|                                                                                           |                                         |
| Login.gov allows you to receive<br>English, Spanish, French or Ch<br>O English (default)  | e your email communication in<br>inese. |
| ⊖ Español                                                                                 |                                         |
|                                                                                           |                                         |
| O Français                                                                                |                                         |
| <ul> <li>Français</li> <li>中文(简体)</li> </ul>                                              |                                         |
| <ul> <li>○ Français</li> <li>○ 中文 (简体)</li> <li>□ I read and accept the Login.</li> </ul> | gov <u>Rules of Use</u> 🗷               |

#### Step 7: Provide User Information

Once you create or log into Login.gov you will be redirected back to CDX. Fill out the personal information, and answer three security questions.

| Home About Recent Ar                                                                                                    | nouncements Terms and Conditions FAQ Help                                                                                                    |
|----------------------------------------------------------------------------------------------------|----------------------------------------------------------------------------------------------------|
| CDX CDX Pre-Regis                                                                                                    | stration Stration (Log out)                                                                                                    |
| 1. Confirm Account 🗸                                                                                                    | 2. Role Information                                                                                                    |
|                                                                                                    |                                                                                                    |
| Registration Information                                                                                                    |                                                                                                    |
| Program Service                                                                                                    | Emissions and Allowance System for Energy                                                                                                    |
| Role                                                                                                    | Initial Authorizer                                                                                                    |
| The following information was<br>before completing your profile<br><b>Part 1: User Information</b><br>The program you are regist<br>option to use LexisNexis, are<br>entered on this page.<br><b>Title *</b> | s entered by an authorized CDX user on your behalf. Please review and make any modifications<br>e information. Fields with asterisks (*) indicate required fields.<br>tering for requires additional proof of identity. Later in the registration process you will be given the<br>n identity proofing service. LexisNexis will pull your first, middle and last name exactly as it is<br>-Please Select- |
| First Name *                                                                                                    |                                                                                                    |
| Middle Initial                                                                                                    |                                                                                                    |
| Last Name *                                                                                                    |                                                                                                    |
| Suffix                                                                                                    | -Please Select- 🗸                                                                                                    |
| Security Question 1 *                                                                                                    | -Please Select-                                                                                                    |
| Security Answer 1 *                                                                                                    |                                                                                                    |
| Security Question 2 *                                                                                                    | -Please Select-                                                                                                    |

#### Step 8: Provide Organization Information

Before requesting to add a new organization, please check with others in your network, or request help from EPA by emailing <u>cbs-testing@camdsupport.com</u> if you are unsure. **The best way to search for an organization is by using the organization ID.** If you need a new organization, use the "request that we add your organization" link to create a new organization and **keep track of the organization ID**.

| and s lest org                                                                          | Search                                  |                    |                  |           |          |
|-----------------------------------------------------------------------------------------|-----------------------------------------|--------------------|------------------|-----------|----------|
| Enter organization or organization 1                                                    | ID                                      |                    |                  |           |          |
| Organization ID C                                                                       | Organization Name                       | Address            | City             | State     | ZIP Code |
| No data was found matching y                                                            | our criteria.                           |                    |                  |           |          |
| Can't find your organization? Use                                                       | <u>e advanced search</u> or <u>requ</u> | est that we add yo | ur organizatior  | <u>.</u>  |          |
|                                                                                         |                                         |                    |                  |           |          |
| ack                                                                                     |                                         |                    |                  |           |          |
| Part 2: Organization I                                                                  | nfo                                     |                    |                  |           |          |
| Organization Name                                                                       | * Karina's Test                         | Org                |                  |           |          |
| Country *                                                                               | UNITED STA                              | TES                |                  |           | ~        |
| Mailing Address *                                                                       |                                         |                    | This fiel        | d is requ | ired.    |
| Mailing Address 2                                                                       |                                         |                    |                  |           |          |
|                                                                                         |                                         |                    | _                |           |          |
| City *                                                                                  |                                         |                    | This fiel        | d is requ | ired.    |
| City *<br>State *                                                                       | District of Co                          | blumbia            | _ This fiel<br>▼ | d is requ | ired.    |
| City *<br>State *<br>ZIP/Postal Code *                                                  | District of Co                          | olumbia            | _ This fiel<br>∽ | d is requ | ired.    |
| City *<br>State *<br>ZIP/Postal Code *<br>Email *                                       |                                         | olumbia            | _ This fiel<br>∽ | d is requ | ired.    |
| City *<br>State *<br>ZIP/Postal Code *<br>Email *<br>Phone Number *                     |                                         | olumbia            | This fiel        | d is requ | ired.    |
| City *<br>State *<br>ZIP/Postal Code *<br>Email *<br>Phone Number *<br>Phone Number Ext |                                         | olumbia            | This fiel        | d is requ | ired.    |

#### Step 9: Complete LexisNexis or ESA

Proceed through LexisNexis. If you choose to use "fake" information (we suggest you do not put your information except for the production sites) you'll be brought to and ESA which is supposed to be signed

and mailed. You don't need to mail an ESA but will be required in production if you fail the LexisNexis process.

|                                                                                    | States Environmental Protection Agenc                                                                                     | у                                                                                                    |                                                     |                                                          |                                                                                                    |
|------------------------------------------------------------------------------------|----------------------------------------------------------------------------------------------------|----------------------------------------------------------------------------------------------------|-----------------------------------------------------|----------------------------------------------------------|----------------------------------------------------------------------------------------------------|
| Home About                                                                         | Recent Announcements                                                                                                    | Terms and Conditions                                                                                                    | FAQ                                                 | Help                                                     |                                                                                                    |
| CDX CDX F                                                                          | Registration: LexisNo                                                                                                    | exis                                                                                                    |                                                     |                                                          | Contact Us<br>Logged in as KSTETSYUK_GM (Log_out)                                                                                                    |
| 1. Identity Verif                                                                  | ication 2. ESA                                                                                                    |                                                                                                    |                                                     |                                                          |                                                                                                    |
| The program you<br>have provided suf<br>identity proofing s<br>Mail to the U.S. Ei | are registering for requires<br>ficient identity information<br>service for immediate acces<br>nvironmental Protection Ag | additional proof of ident<br>in order to conduct busir<br>s to your program servic<br>ency. <b>Note</b> : <u>Additional L</u> | ity. Ident<br>less safel<br>e or to pr<br>exisNexis | ity verific<br>y and sec<br>int and s<br><u>@ Inform</u> | ation allows the EPA to confirm applicants<br>curely. Your options are to use the electronic<br>submit a signed form through U.S. Postal<br><u>nation</u> |
| LexisNexis® Insta                                                                  | ant ID                                                                                                    |                                                                                                    |                                                     |                                                          |                                                                                                    |
| Legal Name                                                                         | M                                                                                                    |                                                                                                    |                                                     |                                                          |                                                                                                    |
| Home Address<br>Address Line 1*                                                    |                                                                                                    |                                                                                                    |                                                     |                                                          |                                                                                                    |
| Address Line 2                                                                     |                                                                                                    |                                                                                                    |                                                     |                                                          |                                                                                                    |
| City*                                                                              | State* 🗸                                                                                                    | Zip Code*                                                                                                    |                                                     |                                                          |                                                                                                    |
| Home or Persor                                                                     | al Phone                                                                                                    |                                                                                                    |                                                     |                                                          |                                                                                                    |
| Home or Persona                                                                    | l Phone                                                                                                    |                                                                                                    |                                                     |                                                          |                                                                                                    |

#### Step 13: Email CAPD to Approve Pending Status if LexisNexis Failed

From this point you will have a pending role status. Send an email to <u>cbs-testing@camdsupport.com</u> with your first name, last name, email and CDX username with subject line "EASEY Beta - Awaiting Approval in CDX Test".

|                   | Recent Announcements            | Terms and C  | onditions                      | FAQ                     | Help       |                                              |
|-------------------|---------------------------------|--------------|--------------------------------|-------------------------|------------|----------------------------------------------|
| 🔀 Centra          | al Data Exchange                |              |                                |                         |            | Contact Us<br>Logged in as KSTETSYUK_GM (Log |
| CDX Inbox         | My Profile Submission           | History Payr | nent Histor                    | У                       |            |                                              |
|                   | Services                        |              | ď                              | Manage                  |            | CDX Service Availability                     |
|                   | 50111005                        |              |                                | manage                  |            | CDX Service Availability                     |
| <u>Status</u> 🕈 I | Program Service Name            |              | • <u>Role</u>                  | \$                      | See        | e the status for all program services        |
| <u></u> Е<br>F    | ASEY: Emissions and Allowanc    | e System for | Initial<br>Authorize           | r                       |            |                                              |
|                   | and gy                          |              | Addition20                     |                         |            | News and Updates                             |
|                   |                                 |              |                                |                         |            |                                              |
|                   |                                 |              |                                |                         | No         | news/updates.                                |
|                   |                                 |              |                                |                         |            |                                              |
| Add Program S     | Manage Your Pi                  | ogram Servic | es                             |                         |            |                                              |
|                   |                                 |              |                                |                         |            |                                              |
|                   |                                 | CDY          | I- D- I- 000-0                 | 00 1005-                | (070) 404  |                                              |
| lome Privacy and  | d Security Notice Accessibility | About        | IP Desk: 888-8<br>CDX   Freque | 90-1995  <br>ntly Asked | (970) 494- | Terms and Conditions   Contact Us            |
|                   |                                 |              |                                |                         |            |                                              |

#### Step 14: Confirm Active Status

You will get an email notification when "Your Central Data Exchange (CDX) CDX Role has been activated by EPA." Once you receive this notification, log in to CDX Test <u>https://test.epacdx.net/</u> and confirm you have an active status.

| CDX            | Centr   | al Data Exchange                                      |              |                  |          |               | Contact Us                         |
|----------------|---------|-------------------------------------------------------|--------------|------------------|----------|---------------|------------------------------------|
| MyCD           | X Inbox | My Profile Role Sponso                                | rship Submis | ssion Histo      | Payr     | ment Histo    |                                    |
|                |         | Services                                              |              | ¢                | Manage   |               | CDX Service Availability           |
| <u>St</u><br>& | atus 🕈  | Program Service Name<br>EASEY: Emissions and Allowanc | e System for | Role<br>Initial  | <b>+</b> | <u>See th</u> | ne status for all program services |
|                | Active  |                                                       |              | <u>- acroneo</u> |          |               | News and Updates                   |
|                |         |                                                       |              |                  |          | No net        | ws/updates.                        |

Find your organization ID on "My Profile".

| Primary Organiz            | ation = 🔗         |                                       |          |
|----------------------------|-------------------|---------------------------------------|----------|
| Org. ID                    | Name              | Address                               |          |
|                            | Karina's Test Org | 444 D ST NW, Washington, DC, US 20001 | <i>»</i> |
|                            |                   |                                       |          |
| Pending Organiz<br>Org. ID | ations<br>Nar     | ne Address                            |          |

#### Step 15: Log into <u>https://cbsprodbeta.epa.gov/CBS</u> to Link your CDX Test Account

Log into CBS Beta to link your CDX Test account in our system. You may need to wait a few minutes after you register in CDX test to try logging into CBS Beta. **Make sure you have the appropriate access to the plants that you access to in production.** If you do not see the plants that are responsible for, please send an email to <u>cbs-testing@camdsupport.com</u>.

| EPA Beta Environm     The content on this          | n <b>ent</b><br>page is not | production data and this site is being used for <b>development</b> and/or <b>testing</b> purposes only.                                                                                                    |
|----------------------------------------------------|-----------------------------|----------------------------------------------------------------------------------------------------|
| CAND Bus<br>lean Air Markets Division              | siness<br>stem              | ? Help 🖉 Definitions 🖾 Contact Us                                                                                                    |
| LOG IN                                             |                             | ▲ Good Neighbor Plan for 2015 Ozone NAAQS                                                                                                    |
| User Name*                                         |                             | On March 15, 2023, the Administrator signed the final Good Neighbor Plan for the 2015 Ozone NAAQS. More                                                                                                    |
| Enter your user name                               | 4                           | information on the <u>final rule is available on EPA's website</u> .                                                                                                    |
| Password*                                          |                             | When considering the purchase or sale of CSAPR NOx Ozone Season Group 2 or Group 3 allowances, prospective                                                                                                    |
| Enter your password                                |                             | buyers and sellers should be aware that the outcome of any rulemaking process to address states' good neighbor                                                                                                    |
| Log In<br>Create a CDX Account<br>Forgot Username? |                             | obligations with respect to the 2015 ozone NAAQS may affect the compliance usability or monetary value of such<br>allowances. EPA's continued implementation of the existing trading program regulations does not guarantee or<br>imply that any existing or newly issued CSAPR NOX Ozone Season Group 2 or Group 3 allowances will continue to<br>have the same compliance usability or monetary value in the future under any new or revised trading program<br>regulations. |
| Forgot Password?                                   |                             |                                                                                                    |
| How do I obtain CBS acc                            | ess?                        |                                                                                                    |
|                                                    |                             | For Assistance with CBS                                                                                                    |

# Step 16: Log into <a href="https://ecmps-beta.app.cloud.gov/">https://ecmps-beta.app.cloud.gov/</a>

If you are an ECMPS user, log into ECMPS Beta and check that you have access to the appropriate plants. If you do not, please contact cbs-testing@camdsupport.com.

| EPA beta e                                                                | nvironment: The content on                                                                                  | this page is not production dat | a and this site is being used for <b>developmer</b> | ıt and/or testin | <b>g</b> purposes only.                                                                                                    |
|---------------------------------------------------------------------------|----------------------------------------------------------------------------------------------------|---------------------------------|-----------------------------------------------------|------------------|----------------------------------------------------------------------------------------------------|
| €EPA                                                                      |                                                                                                    |                                 |                                                     | ×                | Menu                                                                                                    |
| ECMPS Emissic                                                             | ns Collection<br>ing Plan Syst                                                                              | <b>n</b><br>an account          |                                                     | Regu             | ilatory Partners 🗸 Log In                                                                                                    |
| Home<br>Monitoring Plans                                                  | Password                                                                                                    |                                 |                                                     |                  | What's New                                                                                                    |
| Certifications<br>Test Data<br>Cert Events,<br>Extensions &<br>Exemptions | Log In<br>The Emission<br>form to allow<br>application, r<br>edit/evaluate<br>import and e<br>not productic | ername?<br>ssword?              | Show password                                       | beta<br>:a is    | On November 1st, 2023 EPA<br>released a number of<br>updates to the ECMPS 2.0<br>Beta. With these updates,<br>users should be able to<br>export, import, evaluate and<br>submit all three file types of |

# The Sponsor/Initial Authorizer Role and Pre-registering Another User (DRs and ADRs ONLY)

Step 1: Start Role Sponsorship

As a Sponsor or Initial Authorizer, you will have a "Role Sponsorship" tab on your CDX test account. Click on "Role Sponsorship/Invitation."

|                                                                             | Recent Announce                                                                              | ements Terms                  | and Conditions                                                          | FAQ                                   | Help                                |                                                                                      |
|-----------------------------------------------------------------------------|----------------------------------------------------------------------------------------------|-------------------------------|-------------------------------------------------------------------------|---------------------------------------|-------------------------------------|--------------------------------------------------------------------------------------|
| DX Cent                                                                     | ral Data Excha                                                                               | nge                           |                                                                         |                                       |                                     | Contact Us<br>Logged in as KSTETSYUK DR (Log or<br>Logged in as KSTETSYUK DR (Log or |
|                                                                             | Mu Drofila Dala                                                                              | Conservation                  | denstanten 10ak                                                         |                                       |                                     |                                                                                      |
|                                                                             | x My Profile Role                                                                            | Sponsorsnip S                 | udmission Histo                                                         | ory Pay                               | ment His                            | story                                                                                |
|                                                                             |                                                                                              |                               |                                                                         |                                       |                                     |                                                                                      |
|                                                                             |                                                                                              |                               |                                                                         |                                       |                                     |                                                                                      |
| You are here                                                                | e: Role Sponsorship                                                                          | Tools                         |                                                                         |                                       |                                     |                                                                                      |
| You are here                                                                | e: Role Sponsorship                                                                          | Tools                         |                                                                         |                                       |                                     |                                                                                      |
| You are here                                                                | e: <u>Role Sponsorship</u>                                                                   | Tools                         |                                                                         |                                       |                                     |                                                                                      |
| You are here<br>Role Spon                                                   | e: <u>Role Sponsorship</u><br>sorship Tools                                                  | Tools                         |                                                                         |                                       |                                     |                                                                                      |
| You are here<br>Role Spon<br>Tool                                           | e: <u>Role Sponsorship</u><br>sorship Tools                                                  | <u>Tools</u><br>Desc          | ription                                                                 |                                       |                                     |                                                                                      |
| You are here<br>Role Spon<br>Tool                                           | e: Role Sponsorship<br>sorship Tools<br>orship/Invitation                                    | Tools Desc Initia             | <b>ription</b><br>te and inform u:                                      | sers of re                            | quest to                            | authorize service access                                                             |
| You are here<br>Role Spon<br>Tool<br>Role Spons<br>Pending Sp               | e: Role Sponsorship<br>sorship Tools<br>orship/invitation<br>onsorship Requests              | Tools Desc Initia List a      | <b>ription</b><br>te and inform u:<br>nd approve/der                    | sers of re                            | quest to<br>ts for ser              | authorize service access<br>vice access                                              |
| You are here<br>Role Spon<br>Tool<br>Role Spons<br>Pending Sp<br>Access Mar | e: Role Sponsorship<br>sorship Tools<br>orship/Invitation<br>ionsorship Requests<br>hagement | Tools Desc Initia List a View | <b>ription</b><br>te and inform u:<br>nd approve/der<br>and/or modify e | sers of re<br>ny reques<br>existing p | quest to<br>ts for ser<br>rivileges | authorize service access<br>vice access                                              |

#### Step 2: Provide an Email and Role

Provide the email of who you want to sponsor. Make sure they are using the same email they use in production CBS.

| אסי                    | Centra                                                              | al Data Exchange                                                                                                    |                                                       |                                        |                                                  |                                                  | Contact Us                                                                       |
|------------------------|---------------------------------------------------------------------|----------------------------------------------------------------------------------------------------|-------------------------------------------------------|----------------------------------------|--------------------------------------------------|--------------------------------------------------|----------------------------------------------------------------------------------|
| lyCDX                  | Inbox                                                               | My Profile Role Sponso                                                                                                    | orship Submis                                         | sion Histo                             | ry Pay                                           | ment His                                         | Logged in as KSTETSYUK_DR (Log_ou                                                |
| <b>Role</b><br>The as  | Sponse<br>sterisk (*)                                               | orship<br>denotes a required field.                                                                                                    |                                                       |                                        |                                                  |                                                  |                                                                                  |
| Pro<br>sp<br>yo<br>the | St<br>ovide the<br>onsor. If t<br>u can eith<br>e new use<br>nail * | ep 1 : Recipient Informat<br>email address of the user y<br>he user does not already e<br>uer try a different email add<br>r to create a CDX account. | ion<br>/ou wish to<br>xist in CDX,<br>dress or invite | Provi<br>spons<br>Prog<br>EASI<br>Role | Step<br>de the ir<br>sor.<br>gram Se<br>EY Beta: | o 2: Spon:<br>nformation<br>ervice *<br>Emission | sorship Information<br>n for the role you wish to<br>is and Allowance System for |

#### Step 3: Have the Sponsored Person Accept the Request

The sponsored person will need to click on "review this sponsorship" when they receive a notification in their email.

| Central Data Exchange Sponsorship Request (TEST)                                                                                                    |                                 |                                |                  |          |             |
|----------------------------------------------------------------------------------------------------|---------------------------------|--------------------------------|------------------|----------|-------------|
| NT noreply-test@epacdx.net                                                                                                    | ← Reply                         | ≪ Reply All                    | → Forward        | <b>1</b> | ]           |
| To Stetsyuk, Karina (sne/ner/ners)                                                                                                    |                                 |                                | Inu II/Io        | 2023 1   | I: I I AIVI |
| Retention Policy To years (Capstone approach) (To years)     Expires T1/13/2033     This sender noreply-test@epacdx.net is from outside your organization.                                                                                                    |                                 |                                |                  |          |             |
| Caution: This email originated from outside EPA, please exercise additional caution when deciding when the second second | hether to ope<br>I for the Subn | en attachments<br>nitter role. | or click on prov | ided li  | nks.        |
|                                                                                                    |                                 |                                |                  |          |             |
| Program Service: Emissions and Allowance System for Energy Beta                                                                                                    |                                 |                                |                  |          |             |
| Role: Submitter                                                                                                    |                                 |                                |                  |          |             |
| Additional Into. Ny A                                                                                                    |                                 |                                |                  |          |             |
| You may <u>review this sponsorship</u> and follow the instructions after being redirected to the CDX application<br>You may <u>cancel this sponsorship request</u> .                                                                                                    | ۱.                              |                                |                  |          |             |
| Please do not reply to this message. If you have questions concerning this message, you may contact CD.                                                                                                    | X Help Desk b                   | oy email at help               | desk@epacdx.n    | et or h  | οv          |
| calling the CDX Technical Support Staff through our toll free telephone support on 888-890-1995 between                                                                                                    | n Monday thi                    | rough Friday fro               | m 8:00 am to 6   | :00 pn   | n ET.       |
| For International callers, the CDX Help Desk can also be reached at (970) 494-5500.                                                                                                    |                                 |                                |                  |          |             |
| CDX Registration Homenage                                                                                                    |                                 |                                |                  |          |             |
| https://test.epacdx.net                                                                                                    |                                 |                                |                  |          |             |
|                                                                                                    |                                 |                                |                  |          |             |
| United States Environmental Protection Agency - Central Data Exchange                                                                                                    |                                 |                                |                  |          |             |

#### Step 4: The Sponsored Person Creates and New Account or Adds to an Existing Account

If you have an existing account registered with the same email in CBS production, you can log in and accept the invitation. If not click on "Create New Account."

|                                                                                                    | States Environmental Protection Agenc                                                                                                    | y                                                                                                  |                                    |                                      |                                                                                                    |
|----------------------------------------------------------------------------------------------------|----------------------------------------------------------------------------------------------------|----------------------------------------------------------------------------------------------------|------------------------------------|--------------------------------------|----------------------------------------------------------------------------------------------------|
| Home About                                                                                                    | Recent Announcements                                                                                                    | Terms and Conditions                                                                               | FAQ                                | Help                                 |                                                                                                    |
| CDX Role S                                                                                                    | ponsorship Process                                                                                                    |                                                                                                    |                                    |                                      | Contact Us                                                                                              |
| Vou are hore. D                                                                                                    | ala Chancarchin                                                                                                    |                                                                                                    |                                    |                                      |                                                                                                    |
| rou dre here. N                                                                                                    | ble sponsorsnip                                                                                                    |                                                                                                    |                                    |                                      |                                                                                                    |
| Sponsorship I                                                                                                    | nformation                                                                                                    |                                                                                                    |                                    |                                      |                                                                                                    |
| Email                                                                                                    | stetsyuk.karina(                                                                                                    | Depa.gov                                                                                           |                                    |                                      |                                                                                                    |
| Program Servio                                                                                                    | e Emissions and A                                                                                                    | llowance System for Energy                                                                         | Beta                               |                                      |                                                                                                    |
| Role                                                                                                    | Submitter                                                                                                    |                                                                                                    |                                    |                                      |                                                                                                    |
| You have been sp<br>link the role to yo<br>If you experience<br>1995. (970) 494-<br>Log in to existin<br>User ID<br>Password<br>Show Passwor<br>Log In Creat | onsored for a CDX role. Sin<br>ur account. If you do not al<br>issues or need assistance v<br>5500 for callers from Puerto<br>g account<br>ord<br>e New Account | ce you have an existing a<br>ready have a CDX accou<br>with the sponsorship proc<br>Rico and Guam. | account,<br>nt you m<br>cess, plea | you may<br>aay create<br>ase call th | e enter your CDX user ID and password to<br>e a new one.<br>he CDX Help Desk toll-free line at 888-890- |

#### Step 5: Proceed to Login.gov

Click on "Proceed to Login.gov"

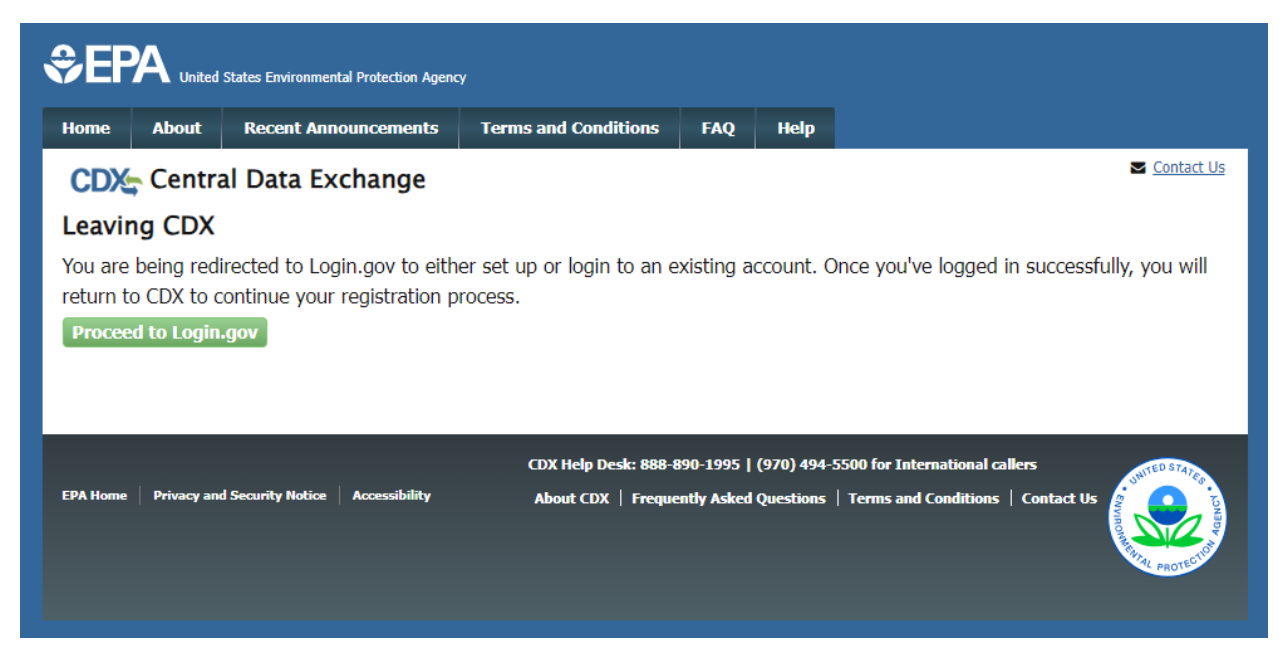

#### Step 6: Sign in or Create a Test Login.gov Account

If you already have a Login.gov account skip to Step 7. Otherwise click on "Create an Account".

| UOGIN.GC                           | ov <b>≎EPA</b>                                 |
|------------------------------------|------------------------------------------------|
| EPA CDX Smol<br>Login.gov to allov | <b>ke Test</b> is using<br>v you to sign in to |
| your account saf                   | ely and securely.                              |
| Sign in                            | Create an account                              |
| Sign in for existin                | g users                                        |

Step 7: Accept the Role Accept the role.

|                                                        | States Environmental Protection Ager                              | cy                                                    |                         |                      |                                                         |
|--------------------------------------------------------|-------------------------------------------------------------------|-------------------------------------------------------|-------------------------|----------------------|---------------------------------------------------------|
| Home About                                             | Recent Announcements                                              | Terms and Conditions                                  | FAQ                     | Help                 |                                                         |
| CDX Role S                                             | Sponsorship Proces                                                | 5                                                     |                         |                      | Contact Us                                              |
| You are here: R                                        | <u>ole Sponsorship</u> » Role Spo                                 | onsorship Review                                      |                         |                      |                                                         |
| Sponsorsnip i                                          | nformation                                                        |                                                       |                         |                      |                                                         |
| Email                                                  | stetsyuk.karina                                                   | @epa.gov                                              |                         |                      |                                                         |
| Program Servic                                         | e Emissions and                                                   | Allowance System for Energy                           | Beta                    |                      |                                                         |
| Role                                                   | Submitter                                                         |                                                       |                         |                      |                                                         |
| A CDX official for<br>role. You may cho<br>Approve Rej | the program service above<br>pose to approve or reject th<br>ject | is requesting to view you<br>is request by making the | ur contact<br>appropria | informa<br>ate selec | ation to sponsor you for the corresponding stion below. |

#### Step 8: Provide User Information

Enter a unique username, fill out the personal information, create a password, and answer three security questions.

|                                                                    | States Environmental Protection Agenc                                |                                                          |                            |                          |                                                                                     |
|--------------------------------------------------------------------|----------------------------------------------------------------------|----------------------------------------------------------|----------------------------|--------------------------|-------------------------------------------------------------------------------------|
| Home About                                                         | Recent Announcements                                                 | Terms and Conditions                                     | FAQ                        | Help                     |                                                                                     |
| CDX Role S                                                         | ponsorship Process                                                   | ;                                                        |                            |                          | Contact Us                                                                          |
| You are here: Ro                                                   | le Sponsorship » Role Spo                                            | onsorship Review » Acco                                  | unt Regis                  | stration                 |                                                                                     |
|                                                                    |                                                                      |                                                          |                            |                          |                                                                                     |
| Registration In                                                    | formation                                                            |                                                          |                            |                          |                                                                                     |
| Program Service                                                    | EASEY Beta                                                           |                                                          |                            |                          |                                                                                     |
| Role                                                               | Submitter                                                            |                                                          |                            |                          |                                                                                     |
| The program yo<br>option to use Le<br>entered on this<br>User ID * | u are registering for requir<br>xisNexis, an identity proof<br>page. | res additional proof of ide<br>ing service. LexisNexis w | entity. Lat<br>ill pull yo | er in the<br>ur first, r | registration process you will be given the<br>niddle and last name exactly as it is |
| Title *                                                            | Dr 🗸                                                                 |                                                          |                            |                          |                                                                                     |
| First Name *                                                       |                                                                      |                                                          |                            |                          |                                                                                     |
| Middle Initial                                                     |                                                                      |                                                          |                            |                          |                                                                                     |
| Last Name *                                                        |                                                                      |                                                          |                            |                          |                                                                                     |
| Suffix                                                             | -Please Select                                                       | - •                                                      |                            |                          |                                                                                     |

#### Step 9: Provide Organization Information

Search for your Sponsors/Initial Authorizer's organization (please search by organization ID – the search on CDX is not the best). Additionally use the same email that you use in CBS production to avoid complications.

| PA                                                                                                    |                                                                                              |
|----------------------------------------------------------------------------------------------------|----------------------------------------------------------------------------------------------|
| 23 MAIN ST                                                                                                    |                                                                                              |
| IAIN, MD, US                                                                                                    |                                                                                              |
| 1111                                                                                                    |                                                                                              |
| mail *                                                                                                    |                                                                                              |
| Re-enter Email *                                                                                                    |                                                                                              |
| hone Number *                                                                                                    |                                                                                              |
| hone Number Ext                                                                                                    |                                                                                              |
| ax Number                                                                                                    |                                                                                              |
| Vrong organization inform                                                                                                    | stian? Back to Coardy Deculter. Here advanced coardy an request that we add your properties. |
| and a second and a second and a second and a second a second a s | butil back to search results, use advanced search of request that we and your organization.  |
| Submit Request for Acces                                                                                                    | 5                                                                                            |
|                                                                                                    | -                                                                                            |

#### Step 10: Have the Sponsor Finalize the Request

The Sponsor will need to log on and click on the "Pending Sponsorship Requests" in the Role Sponsor tab. From there they can search and find open requests to approve.

|                     | About                      | Recent Am       | ouncements                                                                                                    |                                                                                                    | TAQ            | ncip                | S Contact I          | lic                                         |
|---------------------|----------------------------|-----------------|----------------------------------------------------------------------------------------------------|----------------------------------------------------------------------------------------------------|----------------|---------------------|----------------------|---------------------------------------------|
| CDX                 | 🖕 Centra                   | al Data Ex      | change                                                                                                    |                                                                                                    |                |                     | Logged in as         | s KSTETSYUK_DR (Log out)                    |
| MyCD                | X Inbox                    | My Profile      | Role Sponso                                                                                                    | rship Submission Histo                                                                             | ory Pay        | ment History        |                      |                                             |
|                     |                            |                 |                                                                                                    |                                                                                                    |                |                     |                      |                                             |
| You a               | are here:                  | Role Sponsors   | <u>ship Tools</u> » <u>P</u>                                                                                                    | ending Sponsorship Requ                                                                            | uests - Se     | earch » Pending Spe | onsorship Req        | juest Search                                |
| Result              | ts                         |                 |                                                                                                    |                                                                                                    |                |                     |                      |                                             |
|                     |                            |                 |                                                                                                    |                                                                                                    |                |                     |                      |                                             |
| Pen                 | ding Sp                    | oncorchin       | Doguost (                                                                                                    | Consult DocuMan                                                                                    |                |                     |                      |                                             |
|                     |                            | ULISUISIID      | Request :                                                                                                    | Search Results                                                                                     |                |                     |                      |                                             |
|                     | ung sp                     | onsorsnip       | Request                                                                                                    | Search Results                                                                                     |                |                     |                      |                                             |
| 1 iter              | ms found; (                | displaying 1 to | n 1.                                                                                                    | Search Results                                                                                     |                |                     |                      | Page 1 of 1                                 |
| 1 iter<br><u>Re</u> | ms found; o                | displaying 1 to | transformed to a second second secon | uest Details                                                                                       | ¢              | Request Date        | ¢                    | Page 1 of 1<br>Actions                      |
| 1 iter              | ms found; o                | displaying 1 to | tequest s<br>o 1.                                                                                                    | uest Details                                                                                       | ÷              | Request Date        | ÷                    | Page 1 of 1<br>Actions                      |
| 1 iter              | ms found; o                | displaying 1 to | tequest s<br>⇒ Req<br>Orga<br>Prog<br>Role                                                                                                    | search Results                                                                                     | ¢<br>ta        | Request Date        | ¢<br>2:23 AM         | Page 1 of 1<br>Actions                      |
| 1 iter              | ms found; a                | displaying 1 to | tequest s<br>⇒ Req<br>Prog<br>Role<br><u>View</u>                                                                                                    | uest Details<br>anization<br>gram Service: EASEY Bel<br>: Submitter<br>/ Details                   | <b>¢</b><br>ta | Request Date        | ¢<br>2:23 AM         | Page 1 of 1<br>Actions                      |
| 1 iter              | ms found; o                | displaying 1 to | Continue of the second second sec    | search Results<br>uest Details<br>anization<br>pram Service: EASEY Bet<br>: Submitter<br>/ Details | <b>≎</b><br>ta | Request Date        | <b>\$</b><br>2:23 AM | Page 1 of 1<br>Actions                      |
| 1 iter<br>Re        | ms found; (<br>equestor li | displaying 1 to | tequest s<br>⇒ Req<br>Prog<br>Role<br>View                                                                                                    | search Results<br>uest Details<br>anization<br>gram Service: EASEY Bel<br>gramster<br>betails      | <b>♦</b><br>ta | Request Date        | \$<br>2:23 AM        | Page 1 of 1<br>Actions<br>Approve<br>Reject |

#### Step 11: Log into <u>https://cbsprodbeta.epa.gov/CBS</u> to Link your CDX Test Account

The sponsored person should log into CBS Beta to properly link their CDX Test account in our system. You may need to wait a few minutes after you register in CDX to try logging into CBS Beta. **Make sure you have the appropriate access to the plants that you access to in production.** If you do not see the plants that you are responsible for, please send an email to <u>cbs-testing@camdsupport.com</u>.

|                          | siness | 😁 👝 🗐 🖉 Definitions 🖾 Contact Us                                                                               |
|--------------------------|--------|----------------------------------------------------------------------------------------------------|
| ean Air Markets Division |        |                                                                                                    |
| OG IN                    |        | A Good Neighbor Plan for 2015 Ozone NAAQS                                                                      |
| Jser Name*               |        | On March 15, 2023, the Administrator signed the final Good Neighbor Plan for the 2015 Ozone NAAQS. More        |
| Enter your user name     | 4      | information on the <u>final rule is available on EPA's website</u> .                                           |
| Password*                |        | When considering the purchase or sale of CSAPR NOx Ozone Season Group 2 or Group 3 allowances, prospective     |
| Enter your password      |        | buyers and sellers should be aware that the outcome of any rulemaking process to address states' good neighbor |
|                          |        | obligations with respect to the 2015 ozone NAAQS may affect the compliance usability or monetary value of such |
| Log In                   |        | allowances. EPA's continued implementation of the existing trading program regulations does not guarantee or   |
| Create a CDX Account     |        | have the same compliance usability or monetary value in the future under any new or revised trading program    |
| Forgot Lisername?        |        | regulations.                                                                                                   |
| roigot osername:         |        |                                                                                                    |

# Creating an Account Not Using Pre-registration

#### Step 1: Go to https://test.epacdx.net/ and Register

On the CDX test homepage click the "Register with CDX" button to start the registration process.

| me About Recent Announcements | Terms and Conditions | FAQ | Help | S <u>Contact Us</u>                                                                                                |
|-------------------------------|----------------------|-----|------|----------------------------------------------------------------------------------------------------|
|                               |                      |     |      | Log in to CDX<br>User 1D<br>Next<br>Forgot your User 1D?<br>Warning Notice and Privacy Policy<br>Register with CDX |

# Step 2: Accept Terms and Conditions

By accepting the terms and conditions you agree to abide by the system requirements and the system will allow you to access CDX test.

|                                                         | States Environmental Protection Agenc                                                | ¥                                                         |                           |                                                                                    |
|---------------------------------------------------------|--------------------------------------------------------------------------------------|-----------------------------------------------------------|---------------------------|------------------------------------------------------------------------------------|
| Home About                                              | Recent Announcements                                                                 | Terms and Conditions                                      | Help                      |                                                                                    |
| CDX Terms                                               | s and Conditions                                                                     |                                                           |                           | Contact Us                                                                         |
| The access and u<br>ID and password<br>maintenance of a | use of CDX Registration for<br>that I must maintain and k<br>a user ID and password. | the electronic submittal c<br>eep confidential. I will re | f environm<br>view the fo | ental information require the creation of a user                                   |
| Warning Notice                                          | !                                                                                    |                                                           |                           |                                                                                    |
| In proceeding an understand and c                       | d accessing U.S. Governme<br>consent to all of the followi                           | ent information and inform<br>ng:                         | nation syste              | ems, you acknowledge that you fully                                                |
| 1. you are acces                                        | sing U.S. Government infor                                                           | rmation and information s                                 | systems that              | at are provided for official U.S. Government                                       |
| 2. unauthorized<br>civil, administ                      | ,<br>access to or unauthorized ,<br>rative, or other lawful actic                    | use of U.S. Government i<br>n:                            | nformation                | or information systems is subject to criminal,                                     |
| 3. the term U.S.<br>4. you have no r                    | Government information s<br>reasonable expectation of p                              | ystem includes systems o<br>rivacy regarding any com      | perated on<br>imunication | behalf of the U.S. Government;<br>ns or information used, transmitted, or stored - |
| I am this regist                                        | rant. I will not share my ac                                                         | count, and I accept the t                                 | erms and c                | onditions, above.                                                                  |
| Proceed Cano                                            | el                                                                                   |                                                           |                           |                                                                                    |
|                                                         |                                                                                      |                                                           |                           |                                                                                    |

#### Step 3: Select a Program Service – EASEY Beta

To select a program service, type the flow name or descriptor to filter the results or select from the full list. Type and select EASEY Beta.

| 1. Program    |                           |                                |                     |                                    |              |
|---------------|---------------------------|--------------------------------|---------------------|------------------------------------|--------------|
|               | Service 2. Role A         | ccess 🔰 3. Identity C          | redentials          | • 4. User and Organization         | )            |
| Rogin typing  | a program convice name or | r related keywords to filter t | the list of availab | le services (e.g. air quality sv   | stom AOS or  |
| Clean Air Act | a program service name or | related Reywords to filter t   |                     | Die seivices (e.g., all quality sy | stem, AQ3, U |
| cicun All Act | •                         |                                |                     |                                    |              |
| Active Progr  | am Services List          |                                |                     |                                    |              |
| beta          |                           |                                |                     |                                    |              |
|               |                           |                                |                     |                                    |              |
|               |                           |                                |                     |                                    |              |
|               | - Contractor a condition  |                                |                     |                                    |              |

#### Step 4: Provide Role and Additional Information

Select the role that is appropriate to you. Use this chart.

#### How do CDX and CBS/ECMPS roles relate?

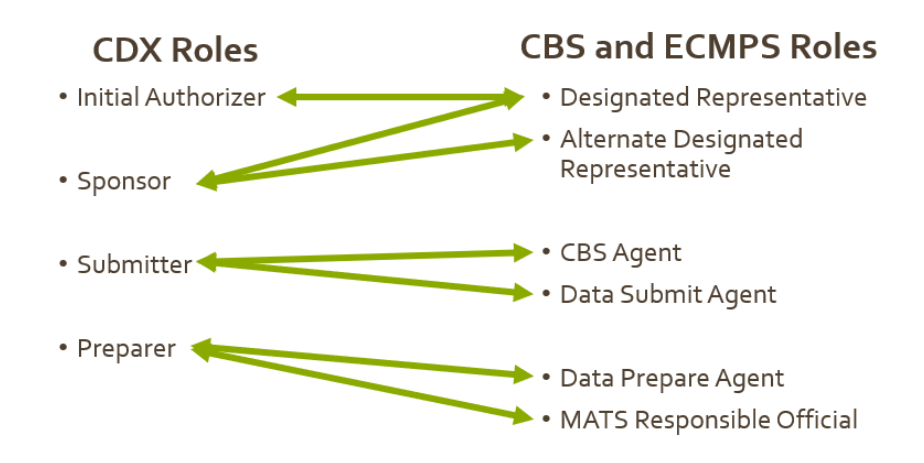

|                           | nt Announcements    | Terms and Conditions                                                                                           | FAQ         | Help       |                  |            |
|---------------------------|---------------------|----------------------------------------------------------------------------------------------------|-------------|------------|------------------|------------|
| CDX Core CDX F            | egistration         |                                                                                                    |             |            |                  | Contact Us |
| 1. Program Service 🗸      | 2. Role Acc         | ess 🔰 3. Identity (                                                                                            | Credentia   | s >        | 4. User and Orga | nization   |
|                           |                     |                                                                                                    |             |            |                  |            |
| Registration Informa      | ion                 |                                                                                                    |             |            |                  |            |
| Program Service           | Emissions and /     | Illowance System for Energy                                                                                    | / Beta      |            |                  |            |
| Role                      | Not selected        | anowance system for Energy                                                                                     | Deta        |            |                  |            |
| Noic                      | Hot Scietted        |                                                                                                    |             |            |                  |            |
|                           | n daver Ration 1    | and a second second second second second second second second second second second second second second second |             |            |                  |            |
| elect a role from the dro | p down list and pro | vide any required addition                                                                                     | onal inform | hation, if | applicable.      |            |
|                           | <b></b>             |                                                                                                    |             |            |                  |            |
| elect Role                | •                   |                                                                                                    |             |            |                  |            |

# Step 5: Provide User Information

Enter a unique username.

| ODV    | Corre      |          |               |             |                |        |                          | Contact U |
|--------|------------|----------|---------------|-------------|----------------|--------|--------------------------|-----------|
| CDX    | Core       | UX Kegi  | stration      |             |                |        |                          |           |
| 1. Pro | gram Sen   | /ice 🗸 🔪 | > 2. Role Acc | cess 🗸 🔰 3. | Identity Crede | ntials | 4. User and Organization |           |
| Dout 1 | llees lef  |          |               |             |                |        |                          |           |
| Part 1 | : User Inf | ormation |               |             |                |        |                          |           |
|        | Id *       |          |               |             |                |        |                          |           |
| User   |            |          |               |             |                |        |                          |           |

Step 6: Proceed to Login.gov Click on "Proceed to Login.gov"

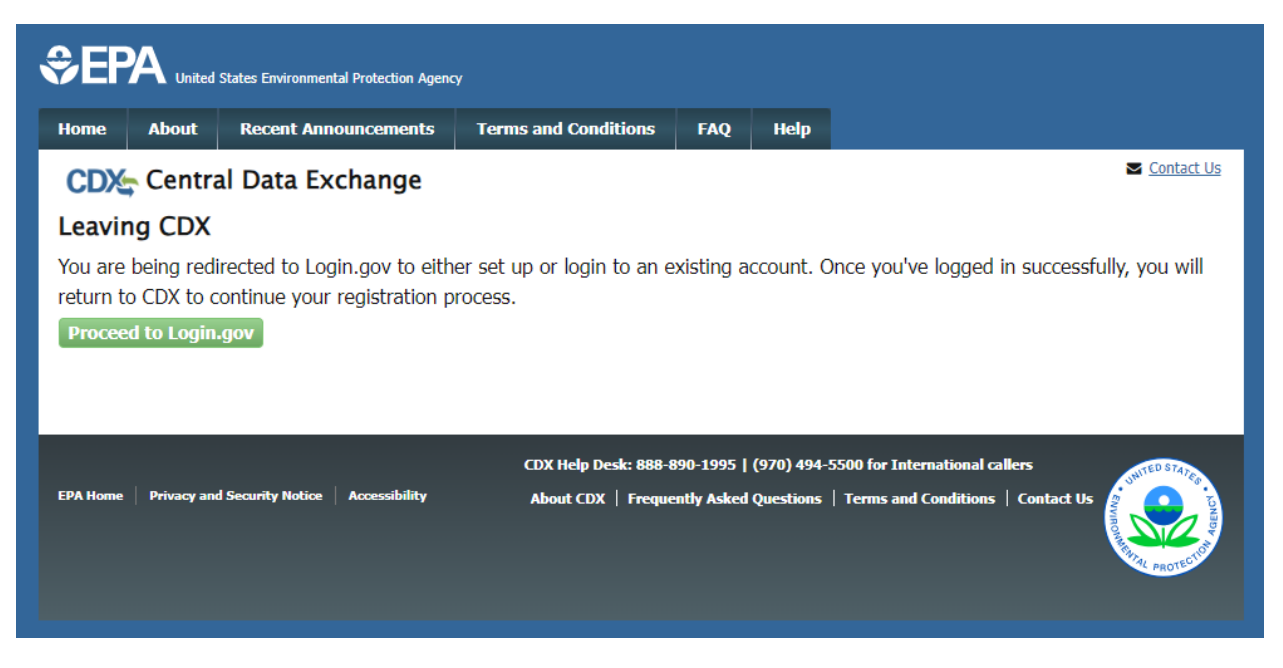

#### Step 7: Sign in or Create a Test Login.gov Account

If you already have a Login.gov account skip to Step 9. Otherwise click on "Create an Account".

| DLOGIN.GC                                                     | ov <b>≎EPA</b>                                                     |
|---------------------------------------------------------------|--------------------------------------------------------------------|
|                                                               |                                                                    |
| <b>EPA CDX Smol</b><br>Login.gov to allov<br>your account saf | <b>ke Test</b> is using<br>wyou to sign in to<br>ely and securely. |
| Sign in                                                       | Create an account                                                  |
| Sign in for existin                                           | gusers                                                             |

Step 8: Create a Test Login.gov Account Follow the steps.

| Create an accoun                                                                                                    | t for new users                                  |
|----------------------------------------------------------------------------------------------------|--------------------------------------------------|
| Enter your email address                                                                                                   |                                                  |
|                                                                                                    |                                                  |
| Select your email language pr<br>Login.gov allows you to receive<br>English, Spanish, French or Chi<br>O English (default) | eference<br>your email communication in<br>nese. |
| O Español                                                                                                    |                                                  |
| O Français                                                                                                    |                                                  |
| ○ 中文 (简体)                                                                                                    |                                                  |
|                                                                                                    |                                                  |

# Step 9: Provide User Information

Once you create or log into Login.gov you will be redirected back to CDX. Fill out the personal information and answer three security questions.

| ome About Re                                                                                                    | ent Announcements Terms and Conditions FAQ Help                                                                                                    |                              |
|----------------------------------------------------------------------------------------------------|----------------------------------------------------------------------------------------------------|------------------------------|
| CDX Core CDX                                                                                                    | Registration Science Logged in a                                                                                                    | Log ou                       |
| 1. Program Service 🔊                                                                                                    | 2. Role Access 🗸 🔰 3. Identity Credentials 🗸 🔰 4. User and Organ                                                                                                    | ization                      |
| Registration Inform                                                                                                    | tion                                                                                                    | _                            |
| Program Service                                                                                                    | Emissions and Allowance System for Energy Beta                                                                                                    |                              |
| Role                                                                                                    | Sponsor                                                                                                    |                              |
| lease fill out all require                                                                                                    | d fields marked with an asterisk(*)                                                                                                    |                              |
| lease fill out all require<br>Part 1: User Informa<br>The program you are                                                                                                    | d fields marked with an asterisk(*)<br>ion<br>registering for requires additional proof of identity. Later in the registration process you wil                                                                                                    | l be given the               |
| lease fill out all require<br>Part 1: User Informa<br>The program you are<br>option to use LexisNe<br>entered on this page                                                           | d fields marked with an asterisk(*)<br>i <b>on</b><br>registering for requires additional proof of identity. Later in the registration process you wil<br>kis, an identity proofing service. LexisNexis will pull your first, middle and last name exactly                                  | l be given the<br>v as it is |
| Part 1: User Informa<br>The program you are<br>option to use LexisNe<br>entered on this page<br>User ID *                                                                            | d fields marked with an asterisk(*)<br>ion<br>registering for requires additional proof of identity. Later in the registration process you wil<br>kis, an identity proofing service. LexisNexis will pull your first, middle and last name exactly<br>KSTETSYUK_TEST_TES                    | l be given the<br>v as it is |
| lease fill out all require<br>Part 1: User Informa<br>The program you are<br>option to use LexisNe<br>entered on this page<br>User ID *<br>Title *                                   | d fields marked with an asterisk(*)<br>ion<br>registering for requires additional proof of identity. Later in the registration process you wil<br>kis, an identity proofing service. LexisNexis will pull your first, middle and last name exactly<br>KSTETSYUK_TEST_TES<br>-Please Select- | l be given the<br>v as it is |
| Part 1: User Informa<br>The program you are<br>option to use LexisNa<br>entered on this page<br>User ID *<br>Title *<br>First Name *                                                 | d fields marked with an asterisk(*)  ion  registering for requires additional proof of identity. Later in the registration process you wil kis, an identity proofing service. LexisNexis will pull your first, middle and last name exactly KSTETSYUK_TEST_TES  -Please Select-  Karina     | l be given the<br>v as it is |
| lease fill out all require<br>Part 1: User Informa<br>The program you are<br>option to use LexisNe<br>entered on this page<br>User ID *<br>Title *<br>First Name *<br>Middle Initial | d fields marked with an asterisk(*) ion registering for requires additional proof of identity. Later in the registration process you wil kis, an identity proofing service. LexisNexis will pull your first, middle and last name exactly KSTETSYUK_TEST_TES -Please Select-  Karina        | l be given the<br>/ as it is |

#### Step 10: Provide Organization Information

Search for an existing organization (please search by organization ID – the search on CDX is not the best). Please look at the <u>Key Notes</u> on finding the correct organization ID. Additionally use the same email that you use in CBS production to avoid complications.

| PA                       |                                                                                              |
|--------------------------|----------------------------------------------------------------------------------------------|
| 23 MAIN ST               |                                                                                              |
| IAIN, MD, US             |                                                                                              |
| 1111                     |                                                                                              |
| mail *                   |                                                                                              |
| e-enter Email *          |                                                                                              |
| hone Number *            |                                                                                              |
| hone Number Ext          |                                                                                              |
| ax Number                |                                                                                              |
| Irona avantination infor | netten? Dack to Coards Doculto. Has advanced coards or request that we add your evapolation  |
| Tong organization infor  | adulti back to search kesuits, ose advanced search of request that we add your organization. |
| Submit Request for Acce  | 55                                                                                           |
| contraction and a second |                                                                                              |

#### Step 11: Provide a Sponsor's Email

Someone in your organization with the "Initial Authorizer" or "Sponsor" role will need to sponsor you. Provide their organization email address here.

| \$EF                 | A United                      | States Environmental Protection Agenc                          | y                                                        |                        |                        |                                                |
|----------------------|-------------------------------|----------------------------------------------------------------|----------------------------------------------------------|------------------------|------------------------|------------------------------------------------|
| Home                 | About                         | Recent Announcements                                           | Terms and Conditions                                     | FAQ                    | Help                   |                                                |
| CDX                  | Centra                        | al Data Exchange                                               |                                                          |                        |                        | ✓ <u>Contact Us</u><br>Logged in as (Log out)  |
| You are              | e here: M                     | yCDX» Manage Program S                                         | ervices» Request Sponso                                  | orships                |                        |                                                |
| Role S               | <b>ponsor</b><br>erisk (*) de | ship<br>enotes a required field.                               |                                                          |                        |                        |                                                |
| Spons                | or Inform                     | ation                                                          |                                                          |                        |                        |                                                |
| This r               | ole reques                    | st requires sponsorship. Ple                                   | ase provide the email ad                                 | dress of               | the user               | you wish to sponsor you.                       |
| <b>Note</b><br>can e | : This pers<br>ither try a    | son will review your profile i<br>different email address or i | information in order to sp<br>invite the new user to cre | oonsor yo<br>eate a C[ | ou. If the<br>X accour | user does not already exist in CDX, you<br>nt. |
| Emai                 | *                             |                                                                |                                                          |                        |                        |                                                |
|                      |                               |                                                                |                                                          |                        |                        |                                                |
| Submit               | Canc                          | el                                                             |                                                          |                        |                        |                                                |
|                      |                               |                                                                |                                                          |                        |                        |                                                |

#### Step 12: Sponsorship Process (done by the sponsor)

The sponsor will get an email and will need to click "review this sponsorship request" to approve.

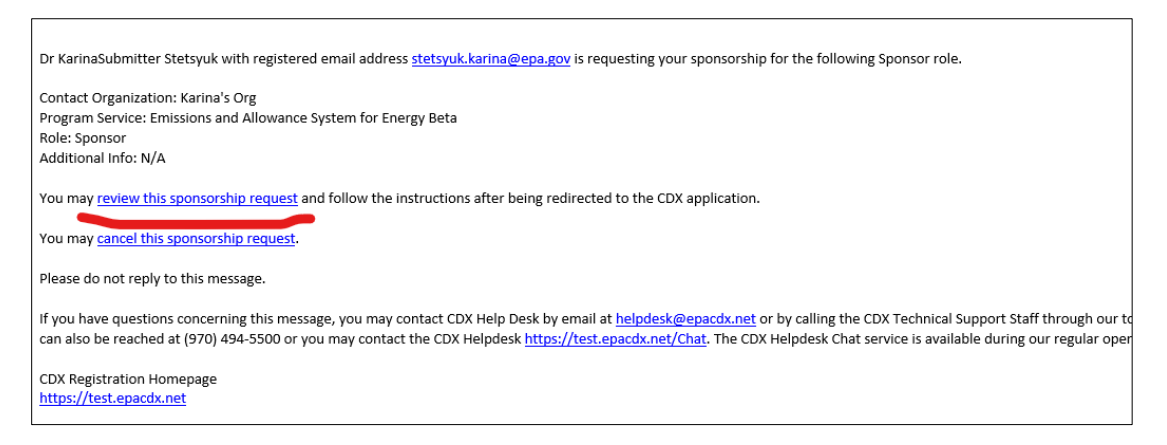

They will arrive at the "Role Sponsorship Review" page after logging in and will need to follow the steps to approve.

| You are here: Role Spo                   | onsorship » Role Sponsorship Review                     |  |  |  |
|------------------------------------------|---------------------------------------------------------|--|--|--|
| Sponsorship Informa                      | ition                                                   |  |  |  |
| Email                                    | stetsyuk.karina@epa.gov                                 |  |  |  |
| Organization                             | Karina's Org (444 4th Street, Washington, DC, US 20001) |  |  |  |
| Program Service                          | Emissions and Allowance System for Energy Beta          |  |  |  |
| Role                                     | Sponsor                                                 |  |  |  |
| <ul> <li>Select an Existing I</li> </ul> | Role                                                    |  |  |  |
| ○ Add a New Role                         |                                                         |  |  |  |
| Organization:                            | Select an Organization V                                |  |  |  |
| Role:                                    | Select a Role Y                                         |  |  |  |
| Approve Reject                           |                                                         |  |  |  |

They will need to sign the Sponsor Agreement (you may have to click "sign" twice).

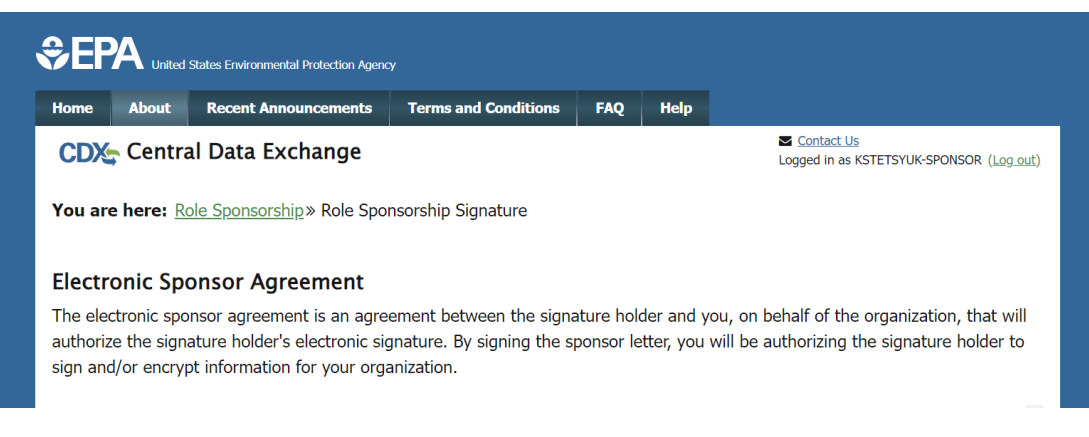

#### Step 13: Complete Account Registration

Click the link in the email that you receive once the sponsorship process is complete.

| Caution: This email originated from outside EPA, please exercise additional caution when deciding whether to open attachments or click on provided links.                                                                                                    |
|----------------------------------------------------------------------------------------------------|
| The sponsor letter for the following sponsorship request has been completed.                                                                                                    |
| Organization: Karina's Org<br>Program Service: Emissions and Allowance System for Energy Beta<br>Role: Sponsor<br>Additional Info: N/A                                                                                                    |
| You must log in to complete your account registration associated with this request after being redirected to the CDX application.                                                                                                    |
| Please do not reply to this message. If you have questions concerning this message, you may contact CDX Help Desk by email at helpdesk@epacdx.net or by calling the CDX ET. For International callers, the CDX Help Desk can also be reached at (970) 494-5500. |
| CDX Registration Homepage<br>https://test.epacdx.net                                                                                                    |
| United States Environmental Protection Agency - Central Data Exchange                                                                                                    |

#### Step 14: Complete LexisNexis or ESA

Proceed through LexisNexis. If you choose to use "fake" information (we suggest you do not put your information except for the production sites) you'll be brought to and ESA which is supposed to be signed and mailed. You don't need to mail an ESA but will be required in production if you fail the LexisNexis process.

| Home About                                                                                                    | Recent Annou                                                                                | ncements                                                       | Terms and Conditions                                                                                                    | FAQ                                                        | Help                                                                                                    |                                                                                                    |
|----------------------------------------------------------------------------------------------------|---------------------------------------------------------------------------------------------|----------------------------------------------------------------|----------------------------------------------------------------------------------------------------|------------------------------------------------------------|----------------------------------------------------------------------------------------------------|----------------------------------------------------------------------------------------------------|
| CDX CDX Registration: LexisNexis                                                                                      |                                                                                             |                                                                |                                                                                                    |                                                            |                                                                                                    | Contact Us<br>Logged in as KSTETSYUK-SUBMIT (Log_out)                                                                                                  |
|                                                                                                    | fication                                                                                    | 2. ESA                                                         |                                                                                                    |                                                            |                                                                                                    |                                                                                                    |
| 1. Identity Ver                                                                                                    |                                                                                             |                                                                |                                                                                                    |                                                            |                                                                                                    |                                                                                                    |
| 1. Identity Ver                                                                                                    | are registering                                                                             | or requires                                                    | additional proof of ident                                                                                                   | tity. Ident                                                | tity verifica                                                                                                    | ation allows the EPA to confirm applicants                                                                                                    |
| 1. Identity Ver<br>The program you<br>have provided su                                                                | are registering f                                                                           | for requires                                                   | additional proof of ident<br>n order to conduct busir                                                                       | tity. Ident<br>ness safe                                   | ity verificative verification of the second second se | ation allows the EPA to confirm applicants<br>urely. Your options are to use the electronic                                                            |
| 1. Identity Ver<br>The program you<br>have provided su<br>identity proofing<br>Mail to the U.S. E                     | are registering f<br>ficient identity in<br>service for imme<br>nvironmental Pro            | for requires<br>information i<br>diate access<br>otection Age  | additional proof of ident<br>n order to conduct busir<br>s to your program servic<br>ency. <b>Note:</b> <u>Additional L</u> | tity. Ident<br>ness safe<br>te or to p<br>exisNexis        | ity verificative<br>ity and sector<br>rint and sector<br>(R) Inform                                                                                                    | ation allows the EPA to confirm applicants<br>urely. Your options are to use the electronic<br>ubmit a signed form through U.S. Postal<br><u>ation</u> |
| 1. Identity Ver<br>The program you<br>have provided su<br>identity proofing<br>Mail to the U.S. E<br>LexisNexis® Inst | are registering f<br>fficient identity in<br>service for imme<br>nvironmental Pro<br>ant ID | for requires<br>Information i<br>diate access<br>Ditection Age | additional proof of ident<br>n order to conduct busin<br>s to your program servic<br>ency. <b>Note:</b> <u>Additional L</u> | tity. Ident<br>ness safe<br>ce or to p<br><u>exisNexis</u> | ity verificative<br>ity and sec<br>rint and sec<br><u>(® Inform</u>                                                                                                    | ation allows the EPA to confirm applicants<br>urely. Your options are to use the electronic<br>Jbmit a signed form through U.S. Postal<br><u>ation</u> |
| 1. Identity Ver<br>The program you<br>have provided su<br>identity proofing<br>Mail to the U.S. E<br>LexisNexis® Inst | are registering f<br>fficient identity in<br>service for imme<br>nvironmental Pre<br>ant ID | for requires<br>Information i<br>diate acces<br>Ditection Age  | additional proof of ident<br>n order to conduct busir<br>s to your program servic<br>ency. <b>Note:</b> <u>Additional L</u> | tity. Ident<br>ness safe<br>æ or to p<br><u>exisNexis</u>  | tity verifica<br>ly and sec<br>rint and s<br><u>® Inform</u>                                                                                                    | ation allows the EPA to confirm applicants<br>urely. Your options are to use the electronic<br>ubmit a signed form through U.S. Postal<br><u>ation</u> |

#### Step 15: Email CAPD to Approve Pending Status if LexisNexis Failed

From this point you will have a pending role status. Send an email to <u>cbs-testing@camdsupport.com</u> with your first name, last name, email and CDX test username with subject line "EASEY Beta - Awaiting Approval in CDX Test".

| ome        | About          | Recent Announcements                   | Terms and Conditions     | FAQ           | Help    |                                                      |
|------------|----------------|----------------------------------------|--------------------------|---------------|---------|------------------------------------------------------|
| CDX        | Cent           | ral Data Exchange                      |                          |               |         | Contact Us<br>Logged in as KSTETSYUK-SUBMIT (Log out |
| MyCDX      | Inbox          | My Profile Submission                  | History Payment Hist     | ory           |         |                                                      |
|            |                | Services                               | ;                        | 🕫 Manage      |         | CDX Service Availability                             |
| <u>Sta</u> | i <u>tus</u> 🕈 | Program Service Name                   | \$                       | <u>Role</u> 🕈 | Se      | e the status for all program services                |
| Z          |                | EASEY Beta: Emissions and Allo<br>Beta | owance System for Energy | Sponsor       | <u></u> | e the status for an program services                 |
|            |                |                                        |                          |               |         | News and Updates                                     |
|            |                |                                        |                          |               | No      | news/updates.                                        |

#### Step 16: Confirm Active Status

You will get an email notification when "Your Central Data Exchange (CDX) CDX Role has been activated by EPA." Once you receive this notification, log in to CDX Test <u>https://test.epacdx.net/</u> and confirm you have an active status.

|            | About          |                                                       |                       | The second | ncip      | Contact Lis                         |
|------------|----------------|-------------------------------------------------------|-----------------------|------------|-----------|-------------------------------------|
| CDX        | Centr          | al Data Exchange                                      |                       |            |           | Logged in as KSTETSYUK_GM (Log or   |
| MyCDX      | Inbox          | My Profile Role Sponso                                | rship Submission Hist | ory Pay    | ment Hist | ory                                 |
|            |                |                                                       |                       | ,          |           |                                     |
|            |                | Services                                              | •                     | \$ Manage  |           | CDX Service Availability            |
| <u>Sta</u> | i <u>tus</u> 🕈 | Program Service Name<br>EASEY: Emissions and Allowanc | Role e System for     | \$         | See       | the status for all program services |
|            | Active         | Energy                                                | Authorize             | <u>er</u>  |           | News and Updates                    |
|            |                |                                                       |                       |            | No n      | ews/updates.                        |
|            |                |                                                       |                       |            |           |                                     |

#### Find your organization ID on "My Profile".

| Primary Organiza           | ation = 🤌         |      |                                               |          |
|----------------------------|-------------------|------|-----------------------------------------------|----------|
| Org. ID                    | Name              |      | Address                                       |          |
|                            |                   |      |                                               | A        |
|                            | Karina's Test Org |      | 444 D ST NW, Washington, DC, US 20001         | <i>~</i> |
| Dending Organiz<br>Org. ID | Karina's Test Org | Name | 444 D ST NW, Washington, DC, US 20001 Address | ~        |
| Pending Organiz<br>Org. ID | Karina's Test Org | Name | 444 D ST NW, Washington, DC, US 20001 Address | <i></i>  |

#### Step 17: Log into <u>https://cbsprodbeta.epa.gov/CBS</u> to Link your CDX Test Account

Log into CBS Beta to link your CDX Test account in our system. You may need to wait a few minutes after you register in CDX test to try logging into CBS Beta. **Make sure you have the appropriate access to the** 

**plants that you access to in production.** If you do not see the plants that are responsible for, please send an email to <u>cbs-testing@camdsupport.com</u>.

| EPA Beta Environn     The content on this     CAMPD But     System     Clean Air Markets Division | nent<br>page is not<br>siness<br>stem | production data and this site is being used for <b>development</b> and/or <b>testing</b> purposes only.                                                                                                    |  |  |  |  |  |
|---------------------------------------------------------------------------------------------------|---------------------------------------|----------------------------------------------------------------------------------------------------|--|--|--|--|--|
| LOG IN                                                                                            |                                       | ▲ Good Neighbor Plan for 2015 Ozone NAAQS                                                                                                    |  |  |  |  |  |
| User Name*                                                                                        |                                       | On March 15, 2023, the Administrator signed the final Good Neighbor Plan for the 2015 Ozone NAAQS. More                                                                                                    |  |  |  |  |  |
| Enter your user name                                                                              | ۵                                     | information on the <u>final rule is available on EPA's website</u> .                                                                                                    |  |  |  |  |  |
| Password*                                                                                         |                                       | When considering the purchase or sale of CSAPR NOx Ozone Season Group 2 or Group 3 allowances, prospective                                                                                                    |  |  |  |  |  |
| Enter your password                                                                               |                                       | buyers and sellers should be aware that the outcome of any rulemaking process to address states' good neighbor<br>obligations with respect to the 2015 ozone NAAQS may affect the compliance usability or monetary value of such<br>allowances. EPA's continued implementation of the existing trading program regulations does not guarantee or |  |  |  |  |  |
| Create a CDX Account                                                                              |                                       | imply that any existing or newly issued CSAPR NOX Ozone Season Group 2 or Group 3 allowances will continue to have the same compliance usability or monetary value in the future under any new or revised trading program                                                                                                    |  |  |  |  |  |
| Forgot Username?                                                                                  |                                       | regulations.                                                                                                    |  |  |  |  |  |
| Forgot Password?                                                                                  |                                       |                                                                                                    |  |  |  |  |  |
| O How do I obtain CBS acc                                                                         | <u>:ess?</u>                          | For Assistance with CBS                                                                                                    |  |  |  |  |  |

#### Step 18: Log into <a href="https://ecmps-beta.app.cloud.gov/">https://ecmps-beta.app.cloud.gov/</a>

If you are an ECMPS user, log into <u>ECMPS Beta</u> and check that you have access to the appropriate to the plants. If you do not, please contact <u>ecmps-beta@camdsupport.com</u>.

| An official                                                                                                    |                                                                                                    |                      |              |                                                                                                    |  |  |  |  |  |
|----------------------------------------------------------------------------------------------------|----------------------------------------------------------------------------------------------------|----------------------|--------------|----------------------------------------------------------------------------------------------------|--|--|--|--|--|
| EPA beta environment: The content on this page is not production data and this site is being used for development and/or testing purposes only. |                                                                                                    |                      |              |                                                                                                    |  |  |  |  |  |
| €EPA                                                                                                    |                                                                                                    |                      | ×            | Menu                                                                                                    |  |  |  |  |  |
| ECMPS Emissio                                                                                                    | ns Collection<br>ing Plan Sysion or <u>create an account</u><br>username                                   |                      | Regula       | tory Partners v Log In                                                                                                    |  |  |  |  |  |
| Home<br>Monitoring Plans<br>QA &                                                                                                    | Password Abour                                                                                             |                      |              | What's New                                                                                                    |  |  |  |  |  |
| Certifications<br>Test Data<br>Cert Events,<br>Extensions &<br>Exemptions                                                                       | Log In<br>The Emission<br>form to allow<br>application, t<br>edit/evaluate<br>mport and e<br>hot productic | <u>Show password</u> | oeta<br>a is | On November 1st, 2023 EPA<br>released a number of<br>updates to the ECMPS 2.0<br>Beta. With these updates,<br>users should be able to<br>export, import, evaluate and<br>submit all three file types of |  |  |  |  |  |